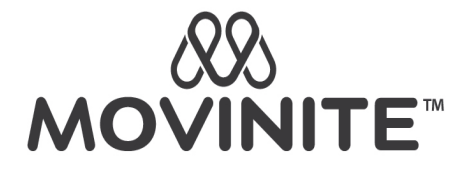

## PANDUAN PENDAFTARAN MEMBER MOVINITE

Selamat datang Member MOVINITE!

Untuk memudahkan Anda dalam mendaftarkan member baru pada website *movinite.id*, kami buatkan panduan operasionalnya sebagai berikut.

## **Daftar Member Baru**

Ada 3 cara untuk mendaftarkan member baru di jaringan anda, yaitu:

1. Mendaftarkan member baru melalui menu tambah member melalui sub Menu "Tambah Member Baru"

Klik Menu Member -> Tambah Member Baru maka anda akan masuk ke halaman berikut

| ~ | 🛞 Movinite - Tambah Member                                         |                   |                              |                     |         |     |           |       | — ć    | ס   | × |
|---|--------------------------------------------------------------------|-------------------|------------------------------|---------------------|---------|-----|-----------|-------|--------|-----|---|
| ÷ | → C 🕞 movinite.id                                                  | /member/new       |                              |                     |         | ).  | ∞ ☆       | ជា 🗆  | =1 🔲   | ۲   |   |
| ( | <u> </u>                                                           | <b>≜</b> + Tambal | n Member Baru                |                     |         |     | <b>ID</b> |       | Newmem | BER |   |
| Q | Home                                                               | 😭 - Men           | nber - Tambah Member Baru    |                     |         |     |           |       |        |     |   |
| 1 | Member 🗸                                                           | Formul            | ir Pendaftaran Member        | Baru                |         |     |           |       |        |     |   |
|   | Tambah Member Baru Upgrade Paket Informasi Paket i Informasi Paket |                   |                              |                     |         |     |           |       |        |     |   |
|   | Manual RO<br>Jaringan Generasi                                     |                   | Tipe Pendaftaran *           | Stok PIN Produk     |         |     |           | ~     |        |     |   |
| • | Jaringan Binary<br>Produk Member 🔷                                 |                   | Pilih Produk                 | Pilih Produk        |         |     |           | ~     |        |     |   |
|   | Belanja Produk 🔹                                                   |                   | #                            | PRODUK              | HARGA   | QTY | т         | OTAL  |        |     |   |
| = | Komisi 🗸                                                           |                   | * [Stok:<br>0 BV<br>Stok: 10 | 10 ] PIN Registrasi | 200.000 | 1   | 200       | 0.000 |        |     |   |
| a | Lanoran                                                            |                   |                              |                     |         |     |           |       |        |     |   |

Isi data pendaftaran pada field yang ada sesuai dengan ketentuan.

Pilih Tipe Pendaftaran: "**Stok PIN Produk**", kemudian pilihlah produk sesuai paket dan produk yang diminati. Anda wajib menggunakan **Pin Registrasi** dan harus memenuhi ketentuan **Total BV** untuk setiap paket yang di pilih.

Apabila anda ingin memilih member lain sebagai sponsor dari member yang akan didaftarkan, maka pilih tab "Sponsor" kemudian input username member yang dikehendaki seperti gambar berikut:

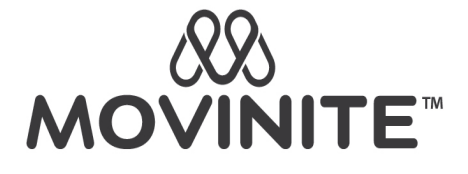

| • | 🐰 Movinite - Tambah Memi | ber Bar × +     |                     |                              |     |      | -    | đ        | × |
|---|--------------------------|-----------------|---------------------|------------------------------|-----|------|------|----------|---|
|   | → C 🖙 movinit            | e.id/member/new |                     |                              | ∞ ☆ | រិ । | =J ( | <b>]</b> | ) |
| Ć | <b>XX</b>                | -=              |                     |                              |     |      |      |          |   |
|   | Home                     |                 | Informasi Sponsor   |                              |     |      |      |          |   |
| 1 | Member                   | ~               | Sponsor *           | Sponsor Saya Sebagai Sponsor |     |      |      |          |   |
|   | Tambah Member Baru       |                 |                     | O down1                      |     | Q    |      |          |   |
|   | Upgrade Paket            |                 | Nama Sponsor        | LIBRAHIM                     |     |      |      |          |   |
|   | Manual RO                |                 |                     |                              |     |      |      |          |   |
|   | Jaringan Generasi        |                 | Informasi Upline    |                              |     |      |      |          |   |
|   | Jaringan Binary          |                 |                     |                              |     |      |      |          |   |
| ۰ | Produk Member            | <b>~</b>        | Posisi (Downline) * | Kiri Kanan                   |     |      |      |          |   |
| V | Belanja Produk           | v               | Upline              | Data Upline ditemukan        |     |      |      |          |   |
| ■ | Komisi                   | <b>~</b>        |                     |                              |     |      |      |          |   |

Jika data sudah sesuai, klik "Daftarkan Member". Selanjutnya akan muncul notifikasi seperti berikut:

| • | Movinite - Tambah Member Ba × + |           |                                   |                                    |       |     |          |   | -   | ð |
|---|---------------------------------|-----------|-----------------------------------|------------------------------------|-------|-----|----------|---|-----|---|
| ← | → C =                           | a movini  | te.id/member/new                  |                                    |       | ∞ ☆ | <b>D</b> | = | y 🗖 | ۲ |
| Ċ |                                 | 1         | Desa/Kelurahan                    | Karangmulya                        |       | ×   |          |   |     |   |
|   |                                 |           | APAKAH DATA PENDAFTARAN SUDAH BEI | NAR ??                             |       |     |          |   |     |   |
|   |                                 |           | Sponsor :                         | newmember / MEMBER MOVI            |       |     |          |   |     |   |
|   |                                 | mber Baru | Username :                        | down1                              |       |     |          |   |     |   |
|   |                                 | ket       | Paket :                           | SILVER                             |       |     |          |   |     |   |
|   |                                 |           | Nama :<br>Email :                 | IBRAHIM<br>bankong_hedjo@yahoo.com |       |     |          |   |     |   |
|   |                                 | nerasi    | No. HP/WA :                       | +6285797801977                     |       |     |          |   |     |   |
|   |                                 | ary       | Nama Bank :                       | (002) - BRI                        |       | _   |          |   |     |   |
| • |                                 | ber       | No. Rekening Bank :               | 002501023230531                    |       |     |          |   |     |   |
|   |                                 | ik        | Pemilik Rekening :                | ibrahim                            |       |     |          |   |     |   |
| - |                                 |           |                                   |                                    | Batal | ut  |          |   |     |   |
| - | Laboran                         |           |                                   |                                    |       |     |          |   |     |   |

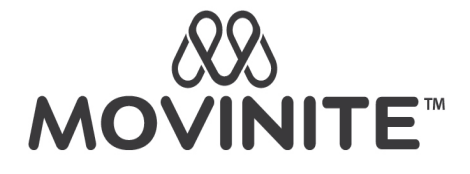

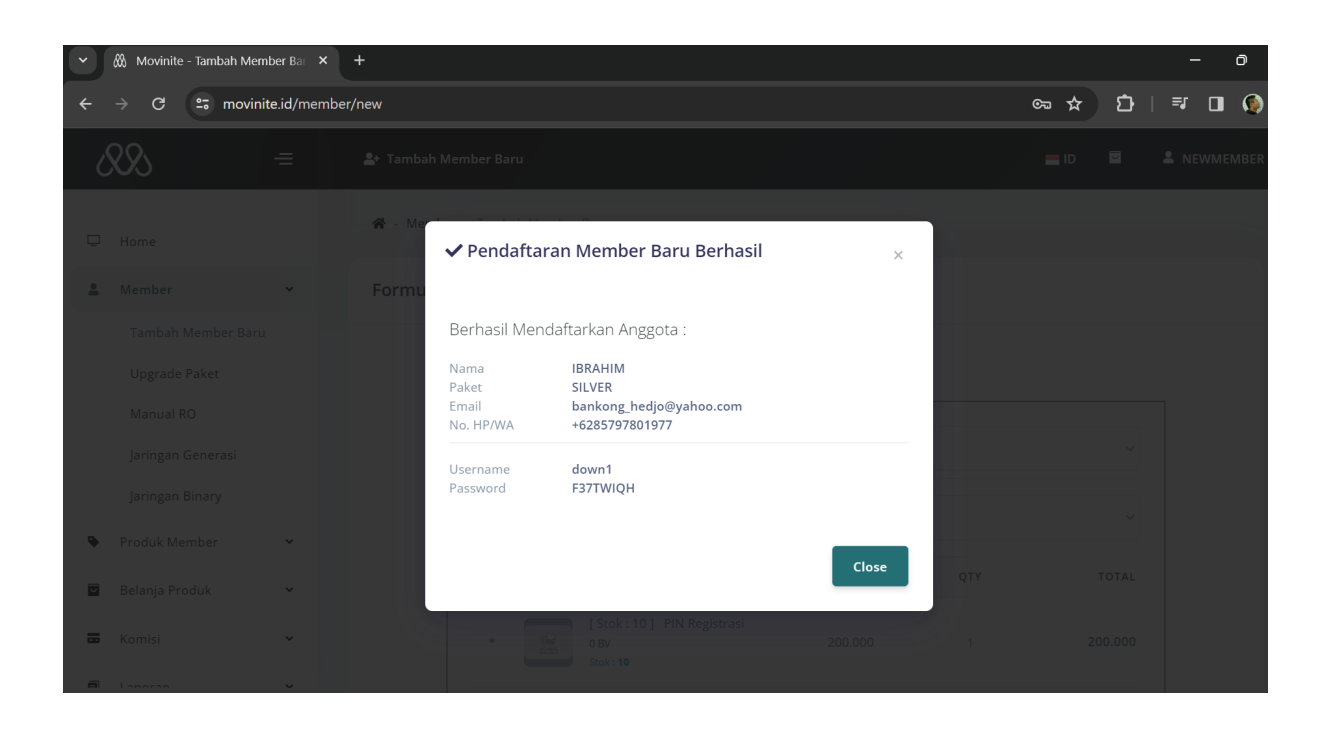

2. Mendaftarkan member baru melalui Jaringan Binary

Klik Menu Member -> Jaringan Binary maka anda akan masuk ke halaman berikut

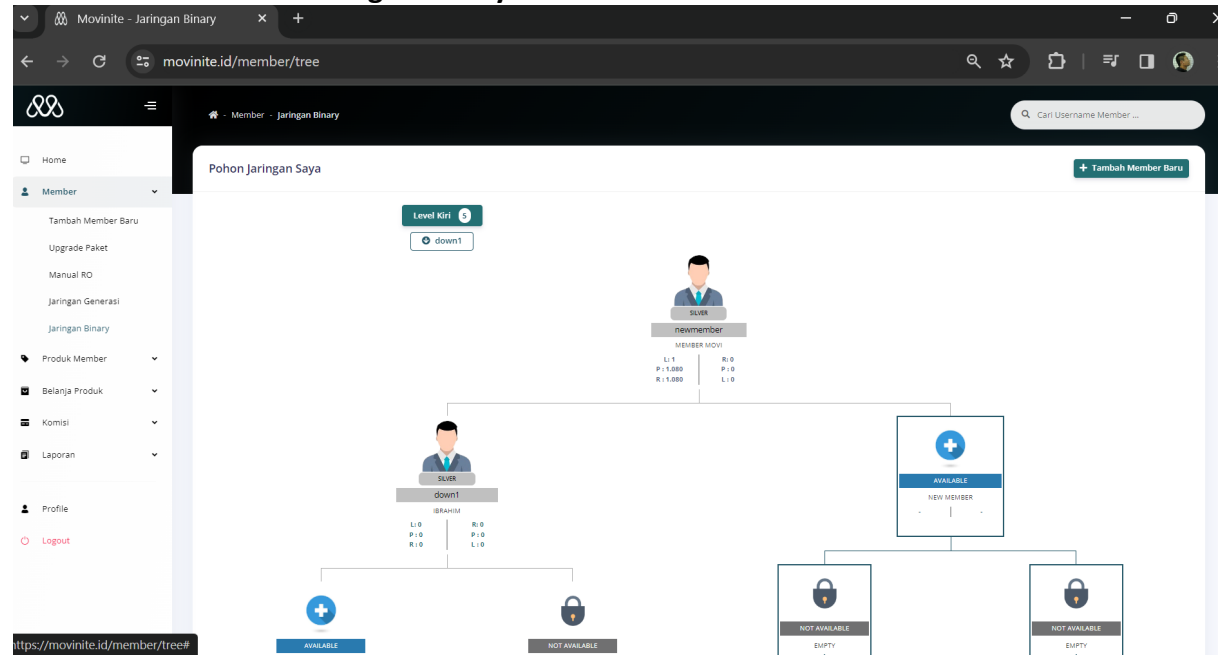

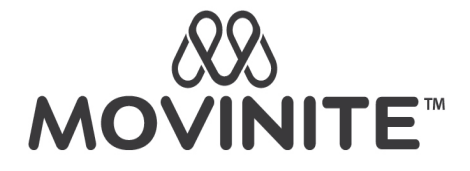

Klik diagram berlogo (+) bertuliskan "Available New Member" maka akan tampil Formulir Pendaftaran Member Baru sama dengan yang ditampilkan sub menu **Tambah Member Baru**, hanya saja di menu ini informasi Upline sudah terisi otomatis oleh system, sesuai dengan titik jaringan yang dipilih dan tidak dapak diubah.

| Informasi Upline |             |
|------------------|-------------|
| Username Upline  | newmember   |
| Nama Upline      | MEMBER MOVI |
| Posisi           | KANAN       |

Untuk proses selanjutnya, sama persis dengan proses pendaftaran yang telah dijelaskan pada sub menu **Tambah Member baru.** 

3. Mendaftarkan Member baru melalui Link Refferal

Klik "Copy Link" pada tab "Link Referral" yang ada di Halaman Utama lalu berikan kepada Member Prospektif anda.

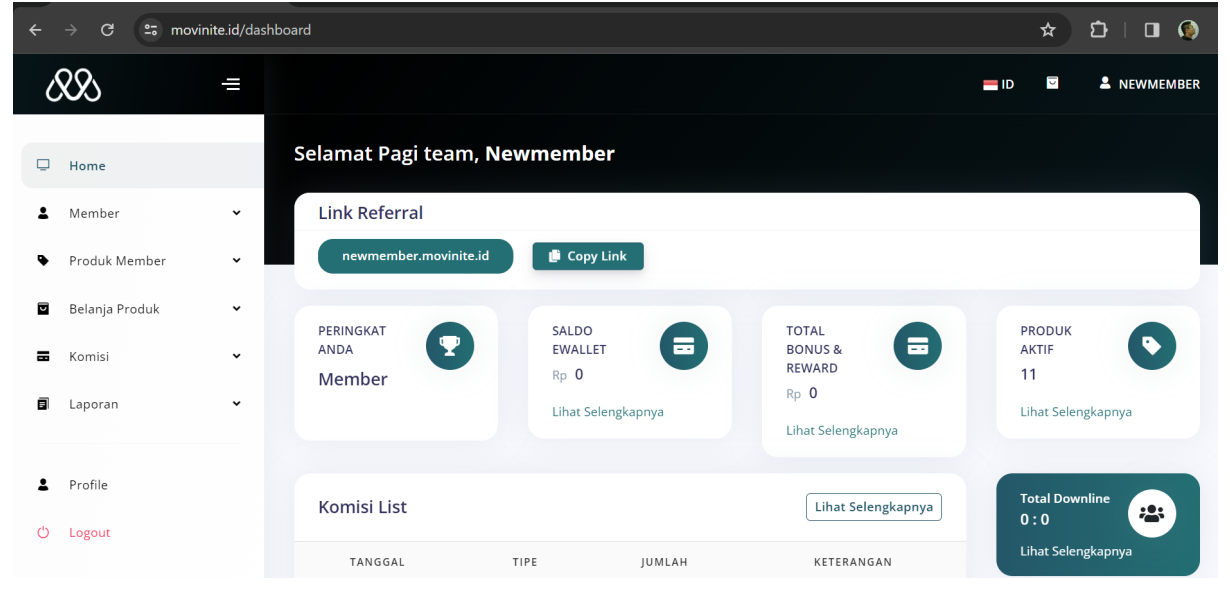

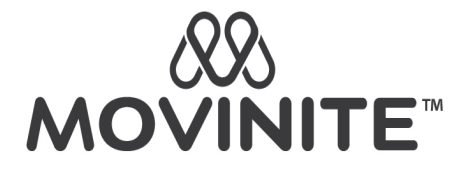

Dengan Link tersebut, calon member akan mengakses halaman registrasi seperti pada gambar berikut:

| $oldsymbol{\epsilon}  ightarrow oldsymbol{C}$ newmember.movinite.id |                             | ☆ ひ   ₹ 🛛 🌘         |
|---------------------------------------------------------------------|-----------------------------|---------------------|
| 283                                                                 |                             | Home <b>û</b> Login |
| 🕼 - Referral - Register                                             |                             |                     |
|                                                                     | Registration Form           |                     |
| Informasi Paket 🚺 Info                                              | masi Paket                  |                     |
| Referral                                                            | 🛍 newmember                 |                     |
| Pilih Produk                                                        | Pilih Produk                | ~                   |
| # PROI                                                              | UK HARGA QTY                | TOTAL               |
| * Nobelly<br>180 BV                                                 | 399.000 <b>-</b> 6 <b>+</b> | 2.394.000           |
|                                                                     | Subtotal                    | 2.394.000           |

Proses registrasi sama dengan yang sudah dijelaskan sebelumnya.

| ← → C 😁 newmern | nber.movinite.id                 |                        |              | ☆ ひ   ₹ □ 🤅 |
|-----------------|----------------------------------|------------------------|--------------|-------------|
|                 | Subtotal Rp 2.394.00             | 0                      |              |             |
|                 | 🛓 Pendaftaran Member Baru        |                        | ×            |             |
|                 | APAKAH DATA PENDAFTARAN SUDAH BE | NAR ??                 |              |             |
|                 | Username :                       | refmember              |              |             |
|                 | Paket :                          | SILVER                 |              |             |
|                 | Nama :                           | SINTA                  |              |             |
|                 | Email :                          | suheil4utube@gmail.com |              |             |
|                 | No. HP/WA :                      | +6285000002131         |              | _           |
|                 | Nama Bank :                      | (002) - BRI            |              |             |
|                 | No. Rekening Bank :              | 416801085354530        |              |             |
|                 | Pemilik Rekening :               | sinta                  |              |             |
|                 |                                  |                        | Batal Lanjut |             |
| © Movinite 2024 |                                  |                        |              |             |

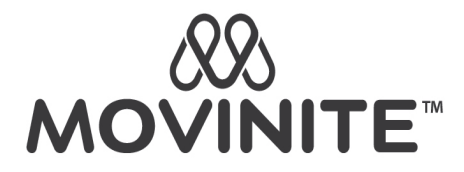

Untuk **Tipe Pendaftaran: Transfer**, setelah selesai registrasi anda wajib melakukan pembayaran sebelum tenggang waktu pembayaran berakhir. Akun anda akan aktif setelah pembayaran terverifikasi oleh Perusahaan dan Orderan anda dikonfirmasi oleh **Stockist**.

Semua member yang ditambahkan/didaftarkan pada jaringan anda, akan terdata pada menu Jaringan Generasi dan Jaringan Binary.

Klik menu **Member -> Jaringan Generasi** untuk melihat halaman Jaringan generasi seperti berikut:

| • | <ul> <li>Ø Movinite - Jaringan Generasi</li> <li>X</li> </ul> |                                               |             |        |  |  |
|---|---------------------------------------------------------------|-----------------------------------------------|-------------|--------|--|--|
|   | → C 😁 movinite.id/me                                          | < ☆ ট                                         | 🖬 🍥         |        |  |  |
| ( | \$\$ =                                                        | List Generasi Member                          |             |        |  |  |
| Q | Home                                                          | Username : newmember                          |             |        |  |  |
| * | Member 🗸                                                      | Paket : gold                                  |             |        |  |  |
|   | Tambah Member Baru                                            |                                               |             |        |  |  |
|   | Upgrade Paket                                                 | Jaringan Generasi                             |             | ^      |  |  |
|   | Manual RO                                                     |                                               |             | _      |  |  |
|   | Jaringan Generasi                                             | - O MEMBER MOVI (newmember)                   |             |        |  |  |
|   | Jaringan Binary                                               | # MEMRER & PAKET & SPONSOR & GENERASI & GRUIP | TOTAL OMSET | PROSES |  |  |
| ۰ | Produk Member 🗸 🗸                                             |                                               | Min         | 110020 |  |  |
|   | Belanja Produk 🗸 🗸                                            | Nama Pilih Paket  Nama                        | Max         | Q 🗙    |  |  |
| = | Komisi 🗸                                                      | 1 DOWN1 SILVER NEWMEMBER CENT Group-1         | 1.080       |        |  |  |
| ٥ | Laporan 🗸                                                     | View 10 v Found total 1 records               | ٢           | 1 >    |  |  |

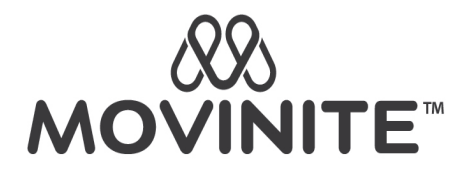

Klik menu **Member -> Jaringan Binary** untuk melihat pohon jaringan anda seperti berikut:

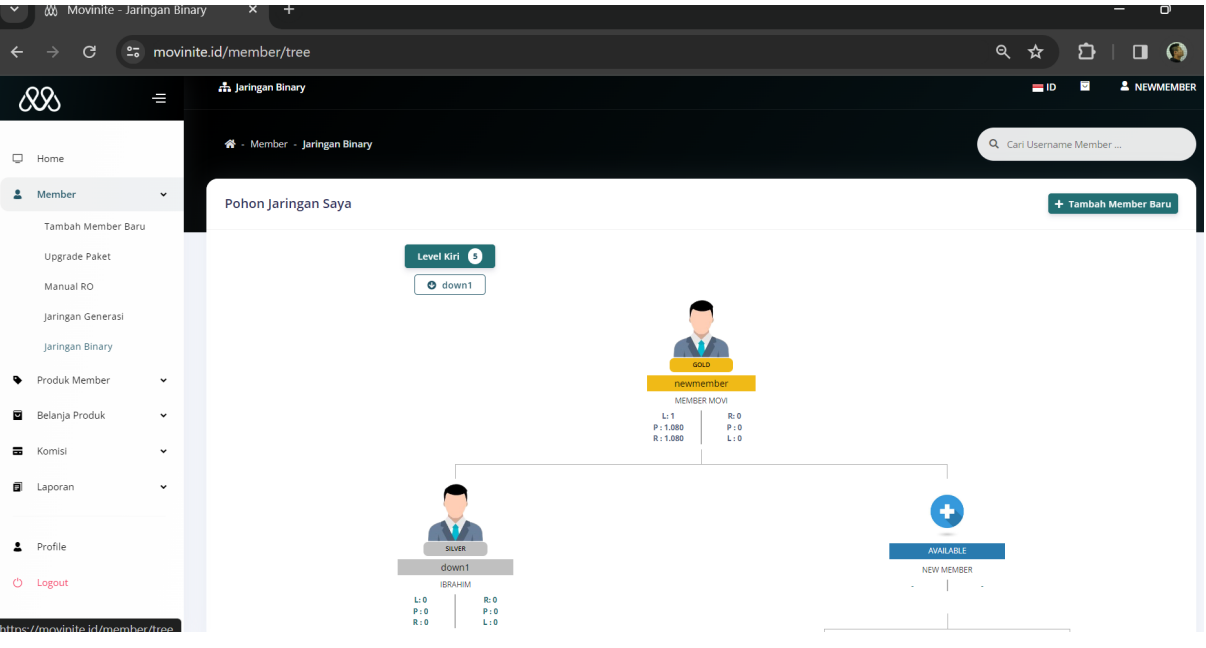